# Tilkoblingsveiledning

# Windows-instruksjoner for en lokalt tilkoblet skriver

**Merk:** Når du installerer en lokalt tilkoblet skriver og operativsystemet ikke støttes av CDen *Programvare og dokumentasjon*, må du bruke Veiviser for skriverinstallasjon.

Du kan finne oppdateringer for skriverprogramvaren på Lexmarks hjemmeside på **www.lexmark.com**.

## Hva er lokal utskrift?

Local printing (Lokal utskrift) er utskrift fra en lokalt tilkoblet skriver (en skriver som er koblet direkte til datamaskinen med en USB-kabel). Når du installerer denne typen skriver, bør du installere skriverprogramvaren før du kobler til USB-kabelen. Se installeringsdokumentasjonen som fulgte med skriveren hvis du vil ha mer informasjon.

CDen *Programvare og dokumentasjon* kan brukes til å installere den nødvendige skriverprogramvaren på de fleste Windowsoperativsystemene.

### Installere programvare ved hjelp av CDen

Du kan installere skriverprogramvare for følgende operativsystemer ved hjelp av CDen Programvare og dokumentasjon:

- Windows Vista og Windows Vista x64 bit Edition
- Windows Server 2003 og Windows Server 2003 x64
- Windows XP og Windows XP x64 bit Edition
- Windows 2000
- Mac OS X
- Linux Redhat, SUSE, Linspire, Debian GNU, Linpus, Red Flag og Ubuntu
- 1 Sett inn CDen Programvare og dokumentasjon.

Hvis installeringsskjermen ikke vises, kan du klikke på **Start (Start)**  $\rightarrow$  **Run (Kjør)** og deretter skrive inn D: \setup.exe, der D er stasjonsbokstaven for CD- eller DVD-stasjonen.

- 2 Velg Install Printer and Software (Installer skriver og programvare).
- 3 Velg Suggested (Foreslått) og klikk deretter på Next (Neste).
- 4 Velg Local Attach (Lokalt tilknyttet) og klikk deretter på Next (Neste). Skriverprogramvaren kopieres til datamaskinen.
- 5 Koble til USB-kabelen eller parallellkabelen, og slå deretter på skriveren igjen.

Plug-and-play-skjermen vises og det opprettes et skriverobjekt i skrivermappen.

### Installere programvare ved hjelp av Veiviser for skriverinstallasjon

Du kan installere skriverprogramvare for Windows-operativsystemer:

**1** Sett inn CDen *Programvare og dokumentasjon*.

Klikk på **Exit (Avslutt)** hvis CD-en starter automatisk.

- 2 Klikk på Start (Start) → Settings (Innstillinger) → Printers (Skrivere) og klikk deretter på Add printer (Legg til skriver) for å starte Add Printer Wizard (Veiviser for skriverinstallasjon).
- 3 Når du blir bedt om det, må du velge å installere en lokal skriver og deretter klikke på Have Disk (Har diskett).

**Tilkoblingsveiledning** Side 2 av 6

- **4** Angi plasseringen til skriverprogramvaren. Banen bør omtrent være slik: D:\Drivers\Print\Win\_9xMe\, der D er bokstaven til CD- eller DVD-stasjonen.
- 5 Klikk på OK.

# Windows-instruksjoner for nettverkstilkoblede skrivere

#### Hva er nettverksutskrift?

I Windows-miljøer kan nettverksskrivere konfigureres for direkte eller delt utskrift. Begge disse metodene for nettverksutskrift krever at du installerer skriverprogramvare og oppretter en nettverksport.

| Utskriftsmetode                                                                                                    | Eksempel |
|----------------------------------------------------------------------------------------------------|----------|
| <ul> <li>IP-utskrift</li> <li>Skriveren er koblet direkte til nettverket med en nettverkskabel, for eksempel en Ethernet-<br/>kabel.</li> <li>Skriverprogramvaren blir vanligvis installert på hver enkelt datamaskin i nettverket.</li> </ul> |          |
| Delt utskrift                                                                                                    |          |
| <ul> <li>Skriveren er koblet til en av nettverksdatamaskinene med en lokal kabel, for eksempel en<br/>USB- eller parallellkabel.</li> </ul>                                                                                                    |          |
| • Skriverprogramvaren blir installert på datamaskinen som er koblet til skriveren.                                                                                                    |          |
| <ul> <li>Under installeringen av programvare konfigureres skriveren til å være "delt" slik at andre<br/>nettverksdatamaskiner kan sende utskriftsjobber til den.</li> </ul>                                                                    |          |

#### Installere programvare for direkte IP-utskrift

1 Sett inn CDen Programvare og dokumentasjon.

Hvis installeringsskjermen ikke vises, kan du klikke på **Start (Start)**  $\rightarrow$  **Run (Kjør)** og deretter skrive inn D: \setup.exe, der D er stasjonsbokstaven for CD- eller DVD-stasjonen.

- 2 Velg Install Printer and Software (Installer skriver og programvare).
- **3** Velg **Suggested (Foreslått)** og klikk deretter på **Next (Neste)**.

Merk: Velg Custom (Tilpasset) i stedet for Suggested (Foreslått) for å velge programvaren som er installert.

- 4 Velg Network Attached (Nettverkstilknyttet) og klikk deretter på Next (Neste). Skriverprogramvaren kopieres til datamaskinen.
- 5 Velg skrivermodellen du installerer.

Skriveren oppdages automatisk i nettverket, en IP-adresse tildeles automatisk og det opprettes en nettverksskriver i Skrivere-mappen.

- **6** Velg skriveren du vil skrive ut på, fra listen over skrivere.
- 7 Klikk på Finish (Fullfør) for å fullføre installeringen.
- 8 Klikk på Done (Ferdig) for å avslutte installasjonsprogrammet.

**Tilkoblingsveiledning** Side 3 av 6

#### Installere programvare for delt utskrift

Konfigurering av delt utskrift foregår over flere trinn og bør derfor gjøres i følgende rekkefølge:

- 1 Installer skriverprogramvaren på datamaskinen som er koblet til skriveren.
  - a Sett inn CDen Programvare og dokumentasjon.
     Hvis installeringsskjermen ikke vises, kan du klikke på Start (Start) → Run (Kjør) og deretter skrive inn D:
     \setup.exe, der D er stasjonsbokstaven for CD- eller DVD-stasjonen.
  - **b** Velg Install Printer and Software (Installer skriver og programvare).
  - c Velg Suggested (Foreslått) og klikk deretter på Next (Neste).
  - **d** Velg Local Attach (Lokalt tilknyttet) og klikk deretter på Next (Neste). Skriverprogramvaren kopieres til datamaskinen.
  - e Koble til USB-kabelen eller parallellkabelen, og slå deretter på skriveren igjen. Plug-and-play-skjermbildet vises, og det opprettes et skriverobjekt i skrivermappen.
- 2 Del skriveren i nettverket.
  - a Åpne skrivermappen på operativsystemet.
  - **b** Velg skriveren.
  - **c** Klikk på alternativet for å dele skriveren i utskriftsegenskapene. Dette innebærer at du må tilordne et delt navn til skriveren.
  - **d** Klikk på **OK**. Hvis det mangler filer, kan du bli bedt om å sette inn operativsystem-CDen.
  - e Kontroller følgende for å være sikker på at skriveren ble delt:
    - Skriverobjektet i skrivermappen er merket med et symbol som viser at skriveren er delt. Det kan for eksempel vises en hånd under skriverobjektet.
    - Søk i Network Neighborhood (Andre maskiner) eller My Network Places (Mine nettverkssteder). Finn navnet på vertsdatamaskinen og se etter navnet som er tilordnet til skriveren.
- **3** Koble andre datamaskiner i nettverket til skriveren.
  - Bruke "node-til-node"-metoden
    - a Klikk på Start (Start) → Settings (Innstillinger) → Printers (Skrivere) og klikk deretter på Add printer (Legg til skriver) for å starte Add Printer Wizard (Veiviser for skriverinstallasjon).
    - **b** Velg å installere en nettverksskriver.
    - Skriv inn skrivernavnet eller URL-adressen (hvis du er tilkoblet Internett eller et intranett), og klikk på Next (Neste). Hvis skrivernavnet eller URL-adressen er ukjent, kan du la tekstboksen være tom og klikke på Next (Neste).
    - **d** Velg nettverksskriveren på listen Delte skrivere. Hvis skriveren ikke vises på listen, må du oppgi banen til skriveren i tekstboksen. Banen ligner på dette: \\[serververtsnavn]\[navn på delt skriver]. Serververtsnavnet er navnet på servermaskinen som identifiserer den i nettverket. Navnet på den delte skriveren blir tilordnet under installeringsprosessen.
    - e Klikk på OK.
    - f Skriv ut en testside når installeringen er fullført.
    - g Gjenta trinn a til f på hver nettverksdatamaskin som du vil aktivere for utskrift fra den delte skriveren.
  - Bruke "pek-og-skriv ut"-metoden

Denne metoden kan være den mest fornuftige bruken av systemressurser. Datamaskinen som er koblet til skriveren, behandler alle utskriftsjobbene, inkludert de som rutes fra andre datamaskiner i nettverket. Det betyr at andre

datamaskiner i nettverket kan gå tilbake til annen bruk mye raskere. Med denne metoden installeres bare et delsett av skriverprogramvaren på hver datamaskin i nettverket.

- a Dobbeltklikk på **Network Neighborhood (Andre maskiner)** eller **My Network Places (Mine nettverkssteder)** på skrivebordet til nettverksdatamaskinen som du vil aktivere for utskrift fra den delte skriveren.
- **b** Finn vertsnavnet til datamaskinen som er koblet til skriveren, og dobbeltklikk på det.
- C Høyreklikk på navnet på den delte skriveren, og velg alternativet for å installere skriveren på nettverksdatamaskinen. Vent noen minutter på at prosessen fullføres. Hvor lang tid dette tar, avhenger blant annet av nettverkstrafikken.
- **d** Lukk Andre maskiner eller Mine nettverkssteder.
- **e** Skriv ut en testside.
- **f** Gjenta trinn a til e på hver nettverksdatamaskin som du vil aktivere for utskrift fra den delte skriveren.

# Mac-instruksjoner for en lokalt tilkoblet skriver

#### Før du installerer skriverprogramvare

En lokalt tilkoblet skriver er en skriver som er koblet til en datamaskin via en USB-kabel. Når du installerer denne typen skriver, bør du installere skriverprogramvaren før du kobler til USB-kabelen. Se installeringsdokumentasjonen som fulgte med skriveren hvis du vil ha mer informasjon.

CDen Programvare og dokumentasjon kan brukes til å installere den nødvendige skriverprogramvaren.

#### Opprette en kø i utskriftssenteret eller i skriveroppsettverktøyet

I forbindelse med lokal utskrift må du opprette en utskriftskø:

- 1 Installer en PPD-fil (PostScript Printer Description) på datamaskinen. En PPD-fil gir detaljert informasjon til Mac-maskinen om egenskapene til skriveren.
  - a Sett inn CDen Programvare og dokumentasjon.
  - **b** Dobbeltklikk på installasjonspakken for skriveren.
  - c Klikk på Continue (Fortsett) på velkomstskjermbildet, og klikk deretter på Continue (Fortsett) på nytt etter at du har lest Readme-filen.
  - **d** Klikk på **Continue (Fortsett)** etter at du har lest lisensavtalen, og klikk deretter på **Agree (Godta)** for å godta betingelsene i avtalen.
  - e Velg et mål og klikk på Continue (Fortsett).
  - f Klikk på Install (Installer) i vinduet Easy Install (Enkel installering).
  - **g** Skriv inn brukerpassordet, og klikk deretter på **Okay (OK)**. All nødvendig programvare er installert på datamaskinen.
  - h Klikk på Close (Lukk) når installeringen er fullført.
- 2 Åpne Finder og velg Applications (Programmer) og deretter Utilities (Verktøy).
- 3 Dobbeltklikk på Print Center (Utskriftssenter) eller Printer Setup Utility (Skriveroppsettverktøy).
- 4 Kontroller at utskriftskøen ble opprettet.
  - Hvis den USB-tilkoblede skriveren vises på skriverlisten, kan du avslutte utskriftssenteret eller skriveroppsettverktøyet.
  - Hvis skriveren ikke vises på skriverlisten, må du kontrollere at USB-kabelen er riktig koblet til, og at skriveren er slått på. Hvis skriveren vises på listen over skrivere, kan du avslutte utskriftssenteret eller skriveroppsettverktøyet.

# Mac-instruksjoner for nettverkstilkoblede skrivere

### Installere programvare for nettverksutskrift

Hvis du vil skrive ut på en nettverksskriver, må hver Macintosh-bruker installere en spesialutviklet PPD-fil (PostScript Printer Description) og opprette en utskriftskø i utskriftssenteret eller skriveroppsettverktøyet.

- 1 Installer en PPD-fil på datamaskinen.
  - a Sett inn CDen Programvare og dokumentasjon.
  - **b** Dobbeltklikk på installasjonspakken for skriveren.
  - c Klikk på Continue (Fortsett) på velkomstskjermbildet, og klikk deretter på Continue (Fortsett) på nytt etter at du har lest Readme-filen.
  - **d** Klikk på **Continue (Fortsett)** etter at du har lest lisensavtalen, og klikk deretter på **Agree (Godta)** for å godta betingelsene i avtalen.
  - e Velg et mål og klikk på Continue (Fortsett).
  - f Klikk på Install (Installer) i vinduet Easy Install (Enkel installering).
  - g Skriv inn brukerpassordet, og klikk deretter på OK. All nødvendig programvare er installert på datamaskinen.
  - **h** Klikk på **Close (Lukk)** når installeringen er fullført.
- **2** Opprett en utskriftskø i Utskriftssenter eller i Skriveroppsettverktøy.
  - Bruke AppleTalk-utskrift
    - a Åpne Finder og velg Applications (Programmer) og deretter Utilities (Verktøy).
    - **b** Dobbeltklikk på **Print Center (Utskriftssenter)** eller **Printer Setup Utility (Skriveroppsettverktøy)**.
    - c Velg Add Printer (Legg til skriver) på Skriver-menyen.
    - d Velg AppleTalk på lokalmenyen.

Se nettverksoppsettsiden under AppleTalk-overskriften hvis du vil ha informasjon om hvilken sone eller skriver du skal velge. Se *User's Guide (Brukerhåndbok)* hvis du vil ha informasjon om hvordan du skriver ut en nettverksoppsettside.

- e Velg AppleTalk-sonen på listen. Se nettverksoppsettsiden under AppleTalk-overskriften hvis du vil ha informasjon om hvilken sone eller skriver du skal velge. Se *User's Guide (Brukerhåndbok)* hvis du vil ha informasjon om hvordan du skriver ut en nettverksoppsettside.
- **f** Velg den nye skriveren på listen, og klikk deretter på **Add (Legg til)**.
- Bruke IP-utskrift
  - a Åpne Finder og velg Applications (Programmer) og deretter Utilities (Verktøy).
  - **b** Dobbeltklikk på **Print Center (Utskriftssenter)** eller **Printer Setup Utility (Skriveroppsettverktøy)**.
  - c Velg Add Printer (Legg til skriver) på Skriver-menyen.
  - d Velg IP Printing (IP-utskrift) på lokalmenyen.
  - e Oppgi IP-adressen eller DNS-navnet til skriveren i adresseboksen for skriveren. Du kan finne TCP/IP-adressen på nettverksoppsettsiden. Se *User's Guide (Brukerhåndbok)* hvis du vil ha informasjon om hvordan du skriver ut en nettverksoppsettside.
  - **f** Velg **Lexmark** på lokalmenyen Skrivermodell.
  - g Velg den nye skriveren på listen, og klikk deretter på Add (Legg til).

### Installere annen programvare for Macintosh

Følgende Macintosh-verktøy finnes i Mac-delen av CDen Programvare og dokumentasjon:

- Printer File Loader
- Printer Status
- Auto Updater
- Printer Settings

Informasjonen på CDen Software and Documentation (Programvare og dokumentasjon) blir kopiert til Macintosh-harddisken under skriverinstalleringen.